## 歡迎開立中銀香港賬戶!

iGTB MOBILE是中銀香港的企業移動銀行,現已在各大手機及移動裝置應用程式平台上架。您可透過移動設備下載iGTB MOBILE APP,即時體驗更自由及靈活的銀行服務,隨時隨地查詢公司 賬戶情況及授權交易。

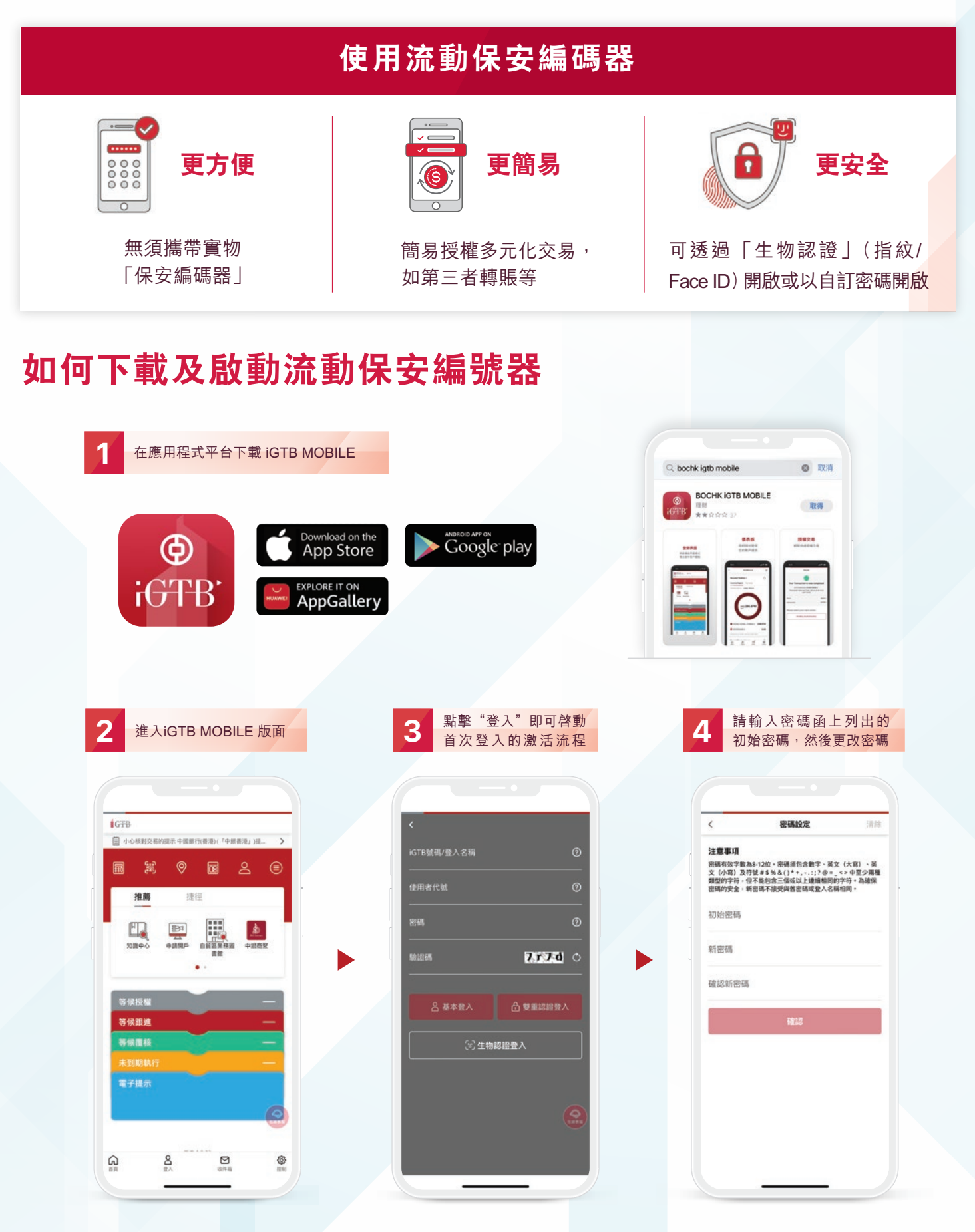

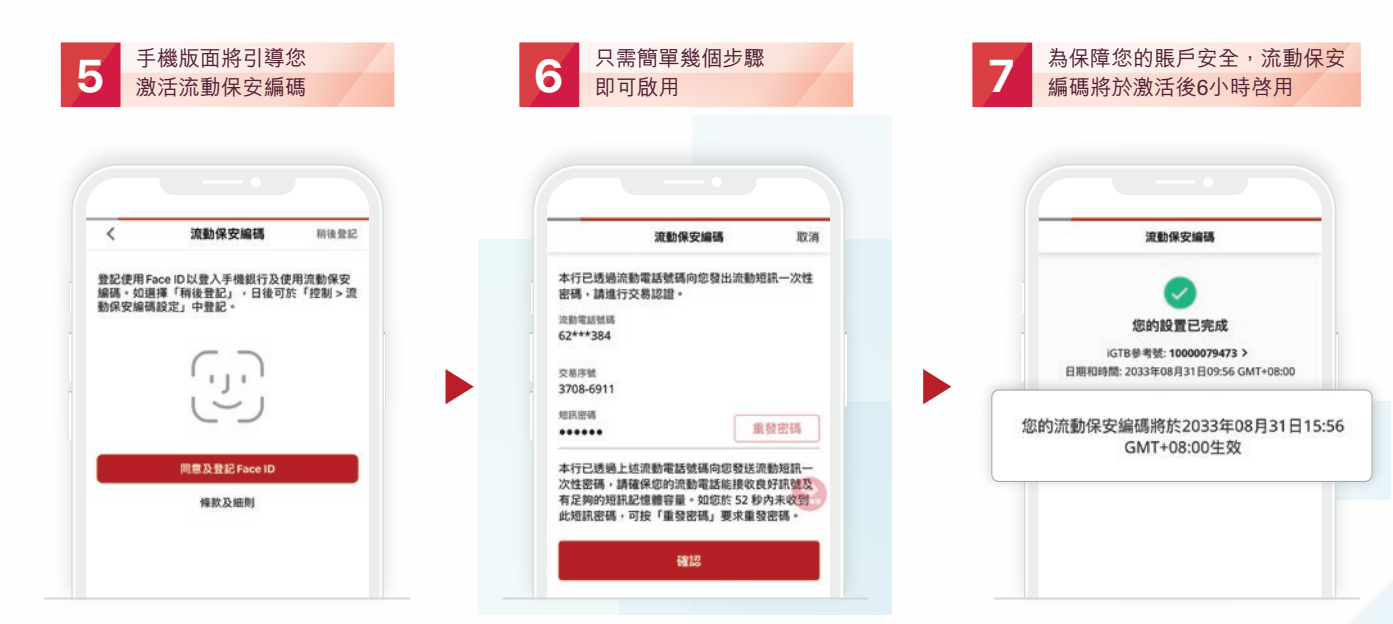

如您收到不明的流動保安編碼激活通知, 請聯絡我行查詢

## 如何獲取保安編碼

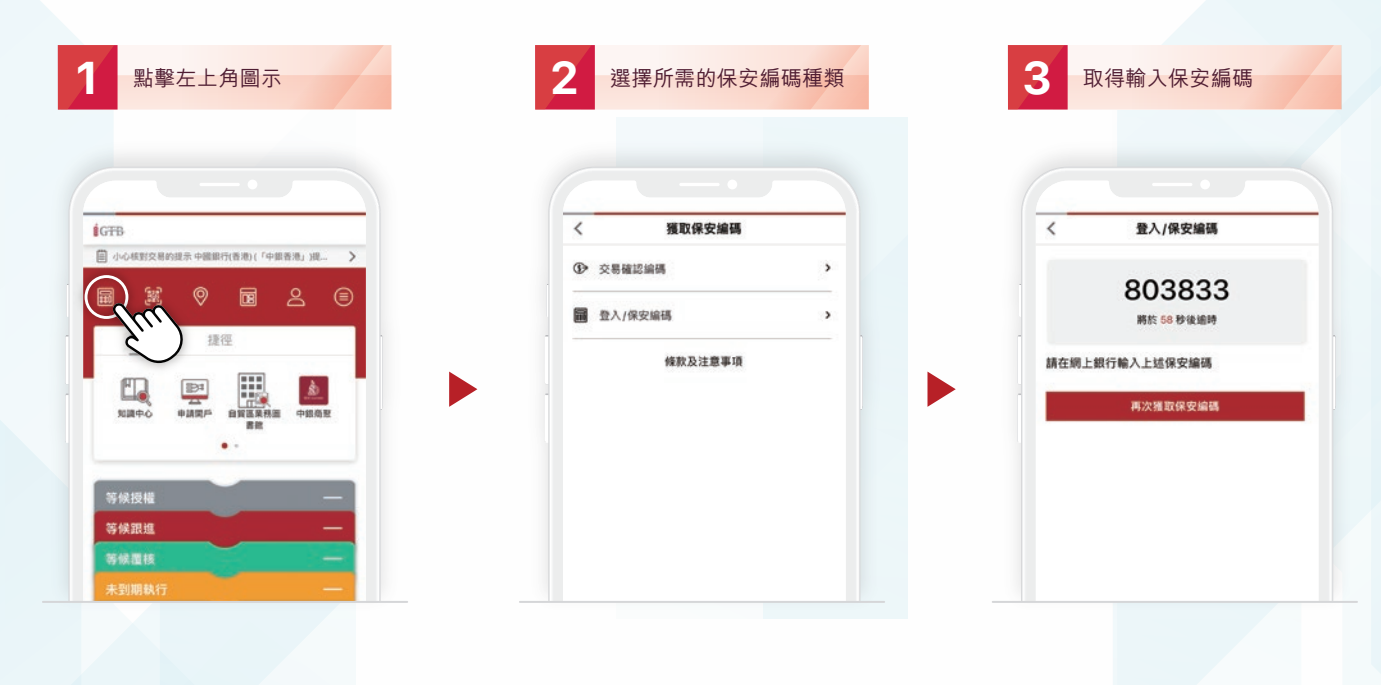

iGTB授權交易

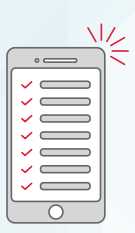

您可使用流動保安編碼 登入網上銀行及授權 交易,亦可以透過iGTB MOBILE對iGTB NET發 起的交易或指示進行 授權

| 序候授                                                  | 權                                                                                                    |                                           | 22 /                  | <u>`</u> |
|------------------------------------------------------|----------------------------------------------------------------------------------------------------|-------------------------------------------|-----------------------|----------|
| 傳賬<br>至 : B                                          | оснк сазн м                                                                                                 | <b>A</b>                                  | (                     | 5        |
| 12-875-                                              | 0-044412-9                                                                                                  |                                           |                       |          |
| H後跟進<br>GTB參考<br>L型:IO<br>E效日期<br>BOCH<br>中國書<br>港元像 | : 2023年02月06日<br>载: 01284580907<br>GTB MOBILE<br>: 即時建交<br>K CASH MANAGEM<br>012-875-1-22750<br>瑞振戶<br>余 總回 | 19:57 GMT+08:00<br>ENT CIB INTERN/<br>8-1 | D 曲 HO SHU<br>RL ACCT |          |
| 電子提                                                  | 示<br>Q.                                                                                                    |                                           |                       |          |

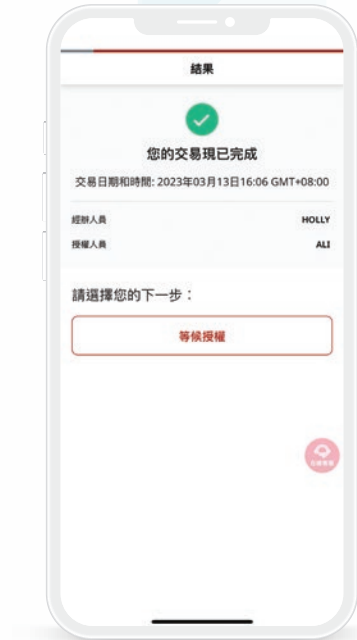